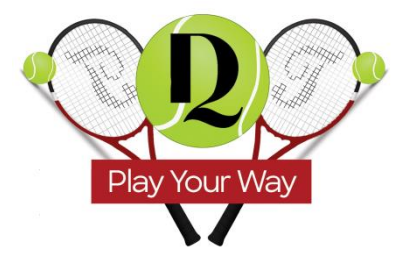

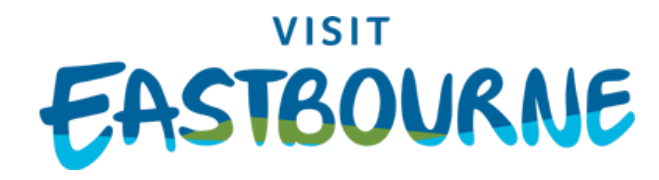

## DQ Play Your Way Troubleshooting Guide

https://clubspark.lta.org.uk/DQPlayYourWay

## Checklist to using the courts

Read the Tennis <u>Terms of Use</u>

Step 1: Select 'Booking'
Step 2: Select your date and time and click to book
Step 3: Choose your finish time (minimum 1 hour booking) and select 'Continue Booking'
Step 4: Sign-in or Register to continue
Step 5: Enter card payment details and finalise booking
How to cancel bookings
Step 1: Go to the "Book a Court" page
Step 2: Log into ClubSpark (top right-hand corner)
Step 3: Click on your name (top right-hand corner)
Step 4: Click "My Profile"
Step 5: Click "Manage Bookings"
Step 6: Find the booking & click "Cancel"

If you receive an error message at any time, take a screen shot and email <u>eastbourneevents@lewes-eastbourne.gov.uk</u> to tell us what you were attempting to do when it happened.

Any other problems, please email eastbourneevents@lewes-eastbourne.gov.uk

Thank you.

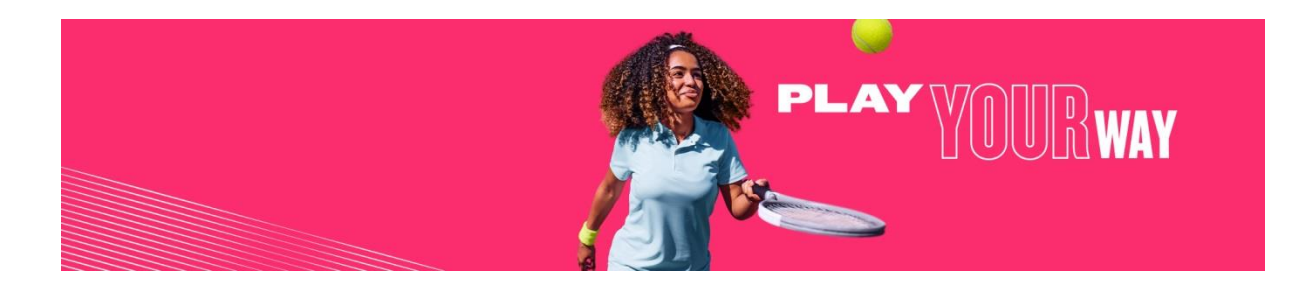